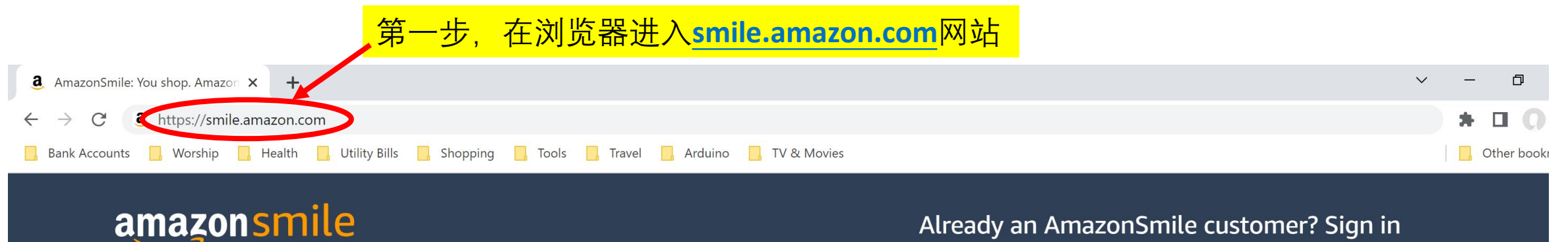

## Already an AmazonSmile customer? Sign in

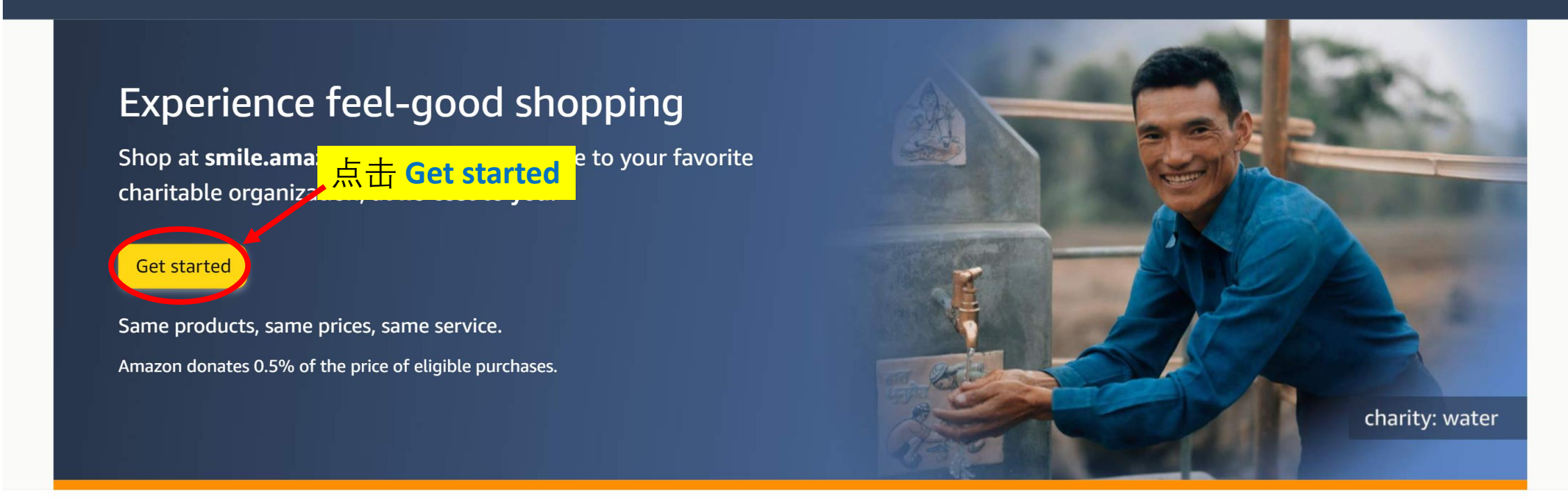

When you join AmazonSmile you can...

Generate donations

Donate requested items to charities

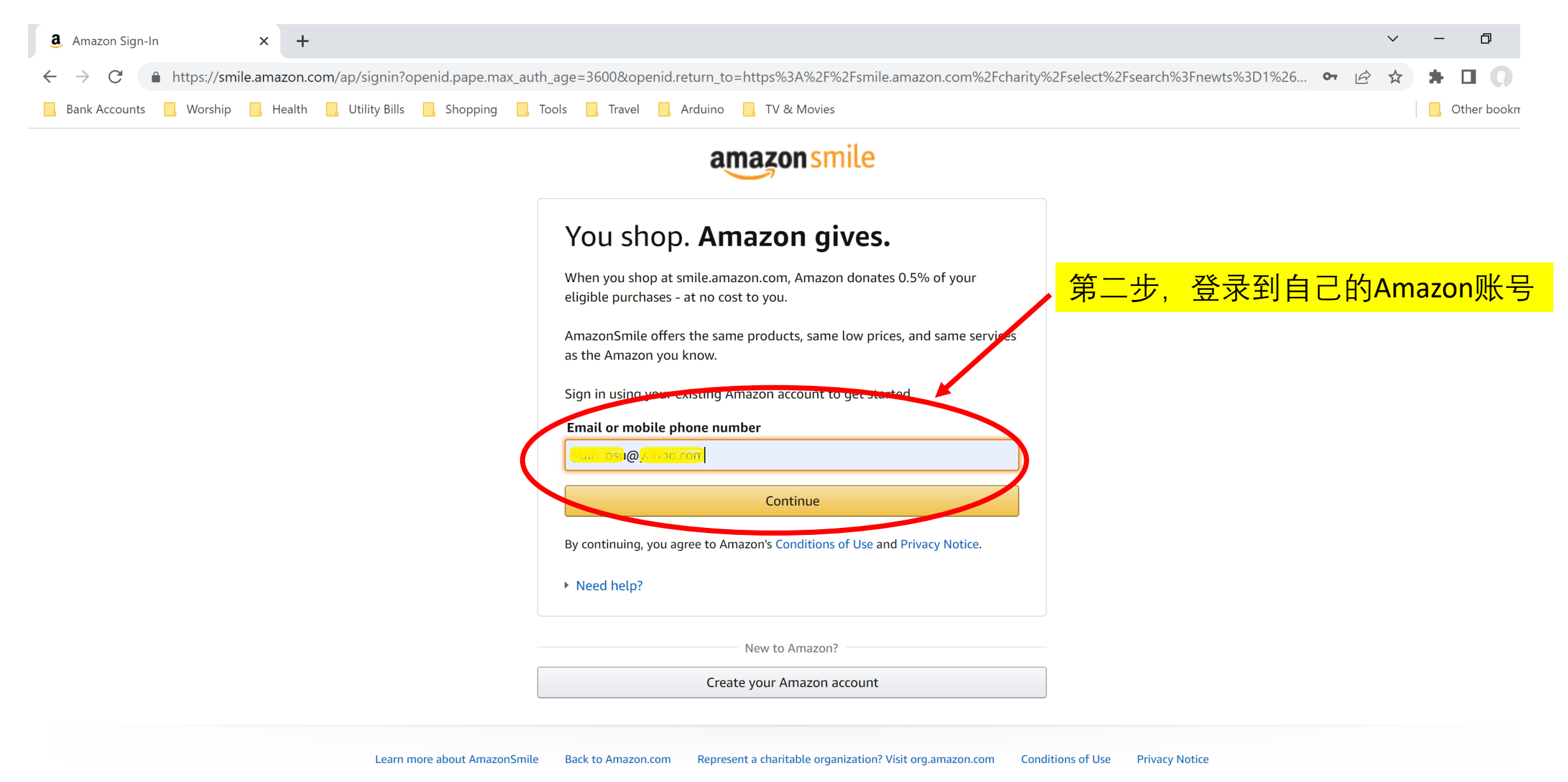

© 1996-2022, Amazon.com, Inc. or its affiliates

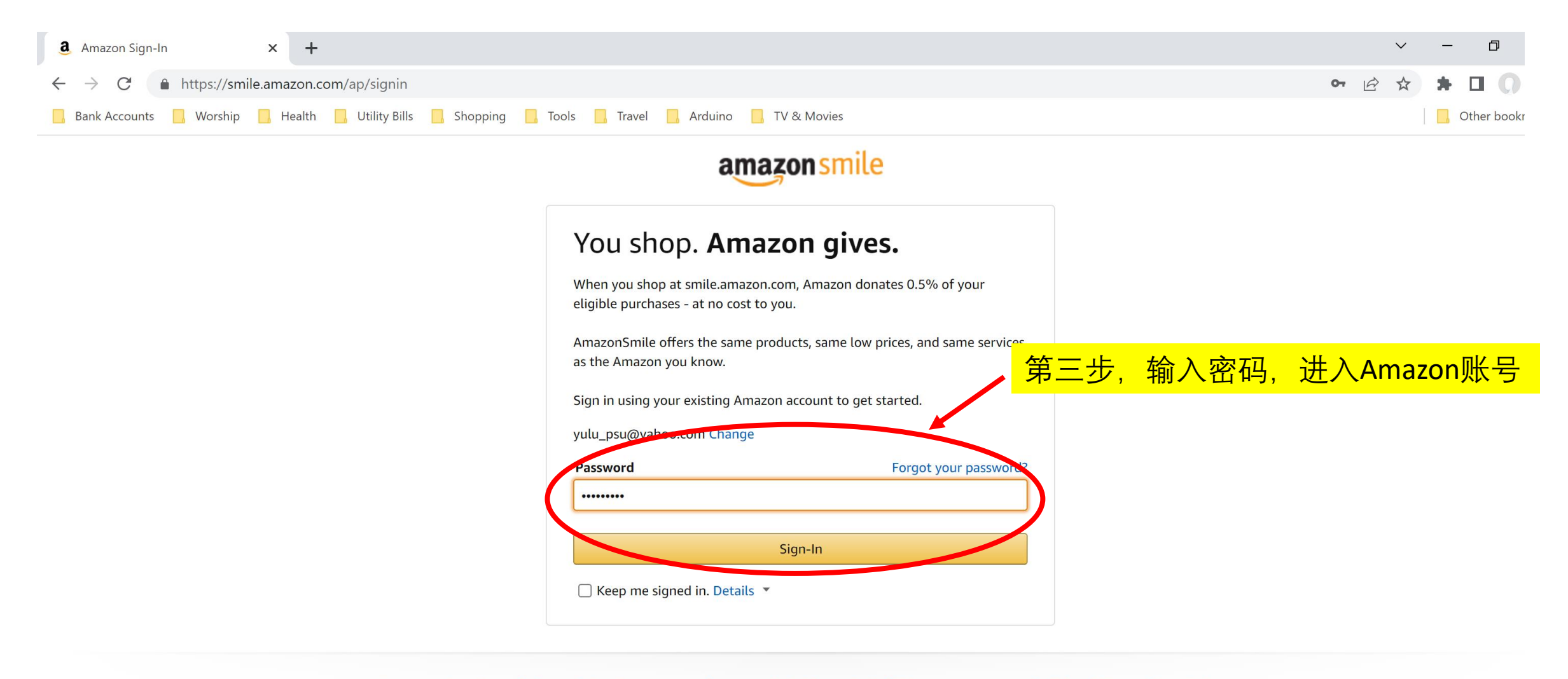

Learn more about AmazonSmile Back to Amazon.com Represent a charitable organization? Visit org.amazon.com Conditions of Use Privacy Notice

© 1996-2022, Amazon.com, Inc. or its affiliates

| a AmazonSmile: You shop. Amazon × +                                                                                                    |                                                                                                    |                                  | <ul> <li>✓ - □</li> </ul> |
|----------------------------------------------------------------------------------------------------|----------------------------------------------------------------------------------------------------|----------------------------------|---------------------------|
| ← → C 🌢 https://smile.amazon.com/charity/select/search?newts=1&newts=1&ref_=smi_se_nil_bigs_rsr&orig=%2F&returnFromLogin=1&                                                     |                                                                                                    | jin=1&                           | 아 🖻 🛠 🗯 🗖 🕠               |
| 📙 Bank Accounts 📙 Worship 📙 Health 📙 Utility Bills 📙 Shopping 🧾 Tools 📙 Travel 📙 Arduino 📙 TV & Movies                                                                          |                                                                                                    |                                  | , Other bookr             |
| amazonsmile                                                                                                    |                                                                                                    | Switch Accounts                  |                           |
| 第四步,输入教会全名 west metro chinese church, 然后按下Search键<br>Search from over a million local and national charities, like animal shelters, school groups, and religious organizations. |                                                                                                    |                                  |                           |
| Pets & Animals  Environment  International                                                                                                    | Image: Arts & Culture         Image: Arts & Culture         Image: Faith & Spiritual         Image: Human Services | Education & Youth Health Veteran |                           |

Simply shop at **smile.amazon.com** to support your favorite charity.

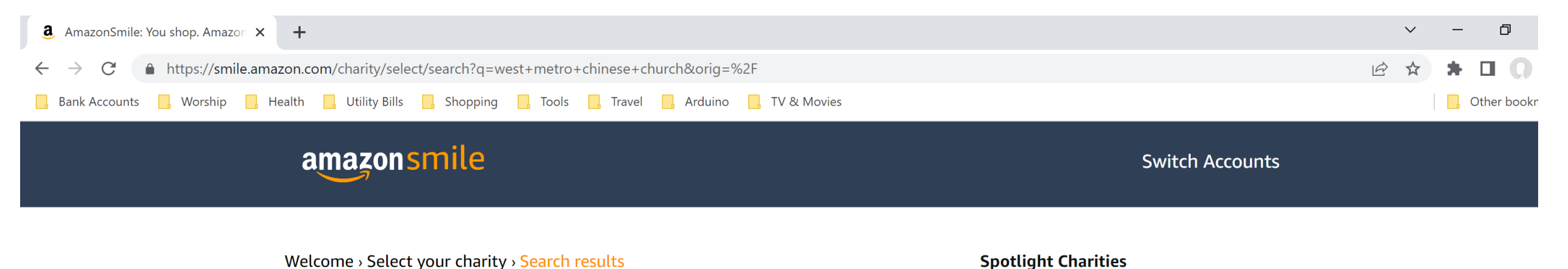

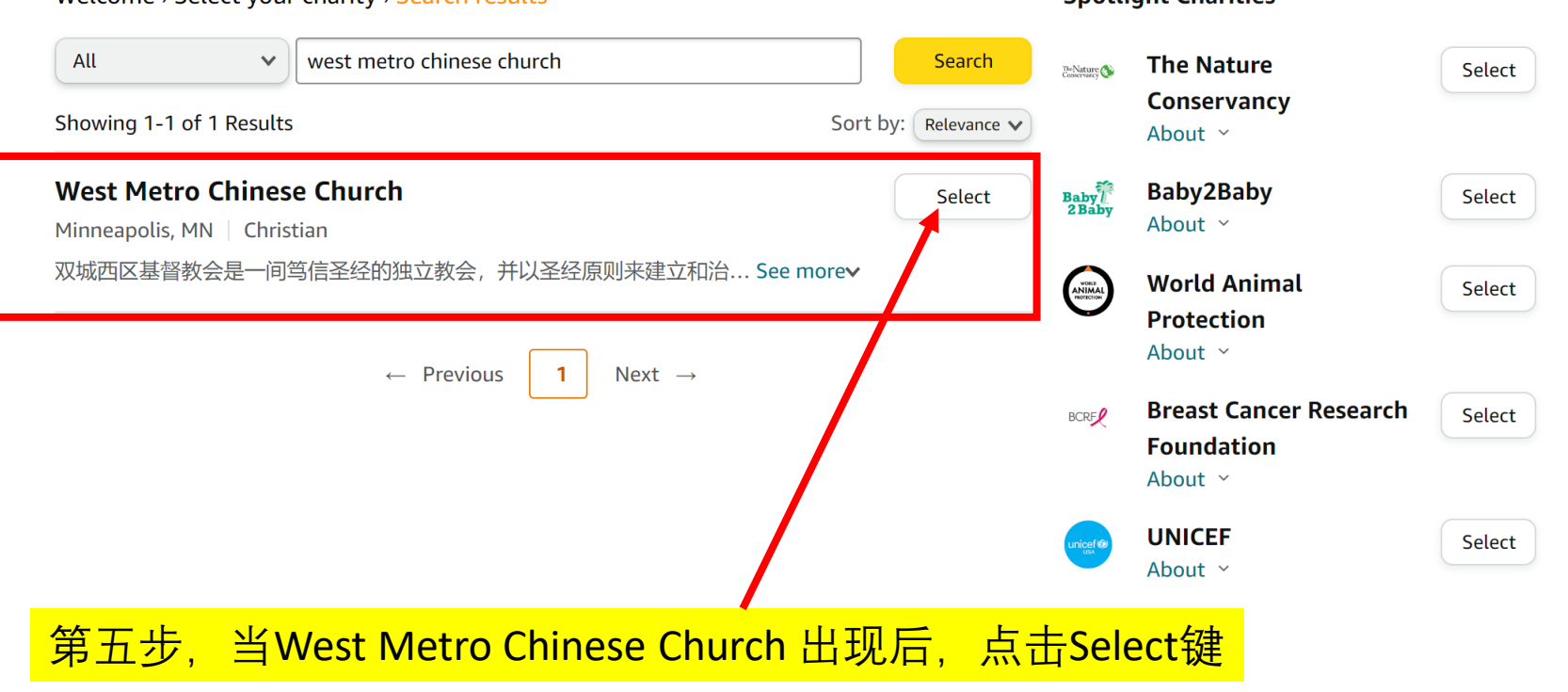

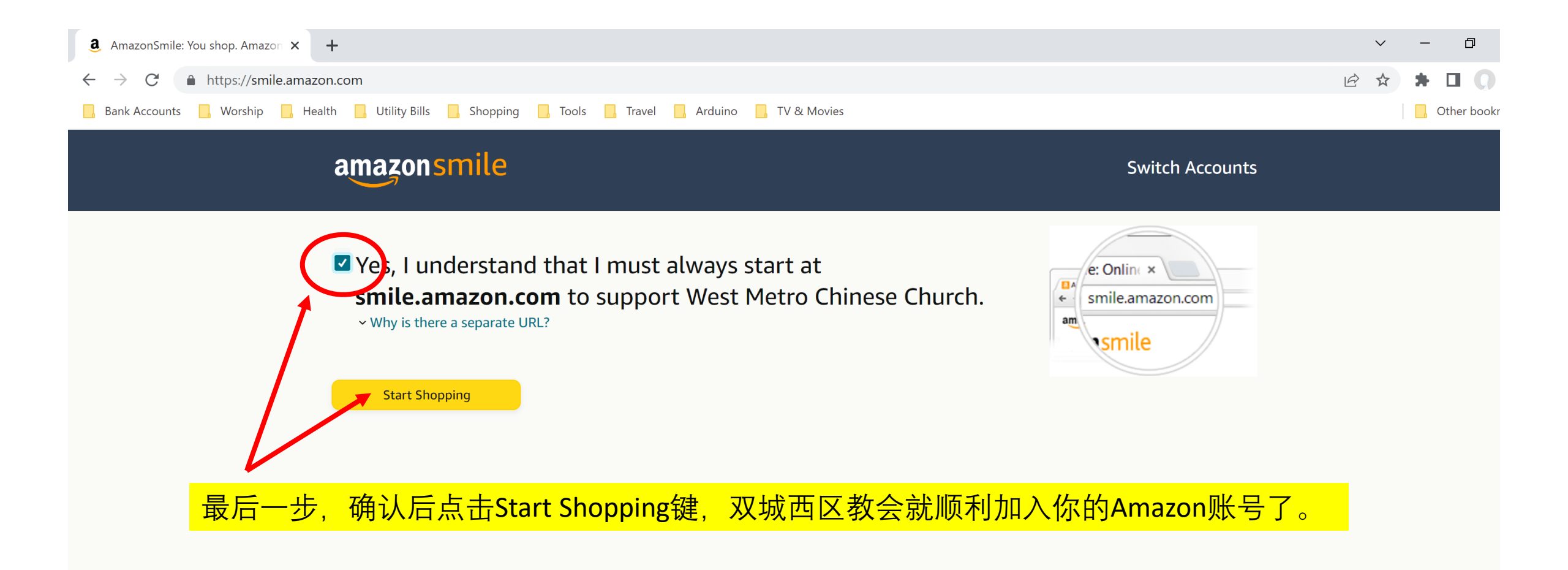

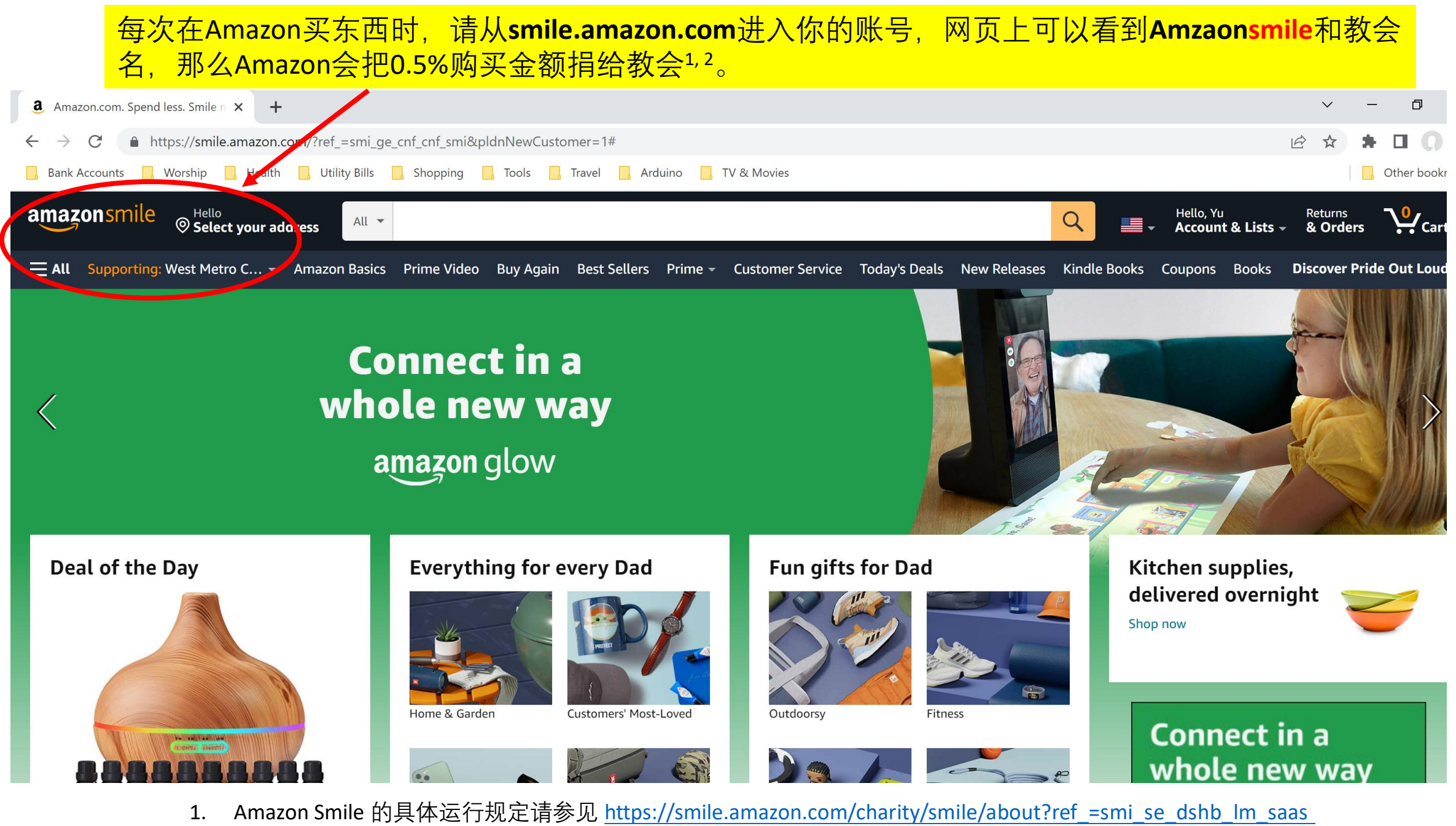

2. 从Amazon Smile来的奉献不会登记在兄弟姐妹的普通奉献中,所以不会统计在年终的个人奉献收据中。